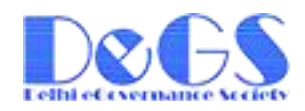

# User Manual for Capacity Development Program

## Url of Capacity Development Program Application: <u>www.degs.org.in/cdp</u>

## **SCREEN 1:**

| DELHI E-GOVERNANC                  | E SOCIETY                      |               |                                                                                   |
|------------------------------------|--------------------------------|---------------|-----------------------------------------------------------------------------------|
|                                    |                                |               |                                                                                   |
| User Manual Award and Recognitions | UpComing Training Contact Us   |               |                                                                                   |
|                                    | CAPACITY DEVELOPMENT PROGR     | RAM           | Login Here<br>using your user<br>id (user id is<br>your email id)<br>and password |
| NOTE: After clicking <b>Regis</b>  | g <b>er With Us</b> Screen 2 v | will display. | If you have not<br>password then<br>click here                                    |

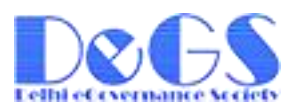

## **SCREEN 2:**

| DELHI<br>A SOCIETY | E-GOVERNAN             | CE SOCIET                    |                                   |
|--------------------|------------------------|------------------------------|-----------------------------------|
|                    |                        |                              |                                   |
| User Manual        | Award and Recognitions | UpComing Training            | Contact Us                        |
|                    |                        | Regis                        | ister With Us                     |
|                    |                        | Name:*                       |                                   |
|                    |                        | Designation:*                | 1 <sup>th</sup>                   |
|                    |                        | Department:*                 | t*Select                          |
|                    | (                      | .noose identification Type." | Aadnar V                          |
|                    |                        | Identification Number:*      |                                   |
|                    |                        | Email id:*                   |                                   |
|                    |                        | Visual Code:                 | PMRIP4                            |
|                    |                        | Type the code shown:         |                                   |
|                    |                        | /                            | Submit Back                       |
|                    |                        |                              | * are mandatory fields !          |
|                    |                        | Designed & Driveloped        | bed by Delhi e-Governance Society |
|                    |                        |                              |                                   |

NOTE: Here you have to register yourself first, after registering, a password will send to your registered email which you have entered in Email id field.

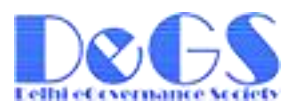

## **SCREEN 3:**

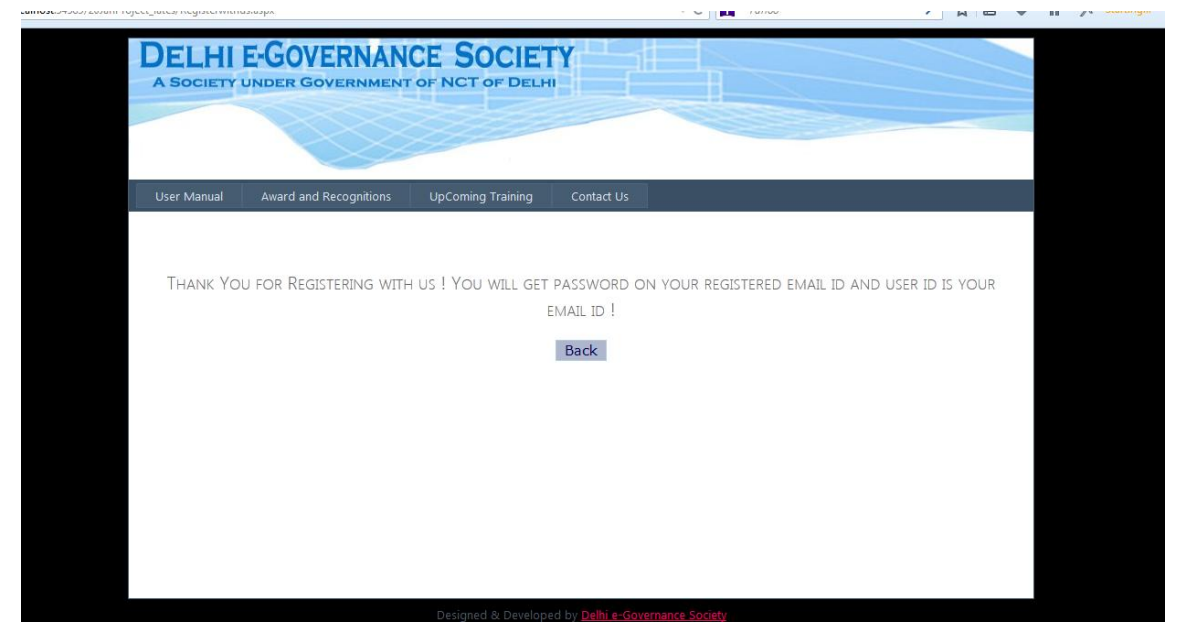

NOTE: After Successfully registered screen 3 will display.

## **SCREEN 4:**

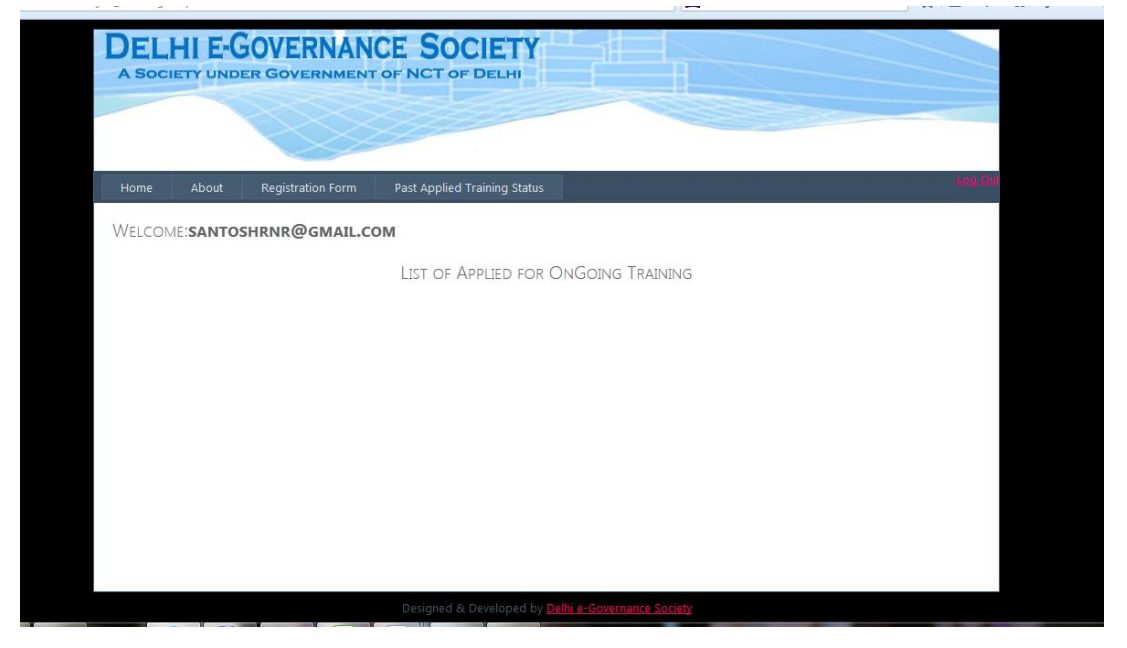

NOTE: After Successfully authenticated screen 4 will display.

#### User Manual for Capacity Development Program

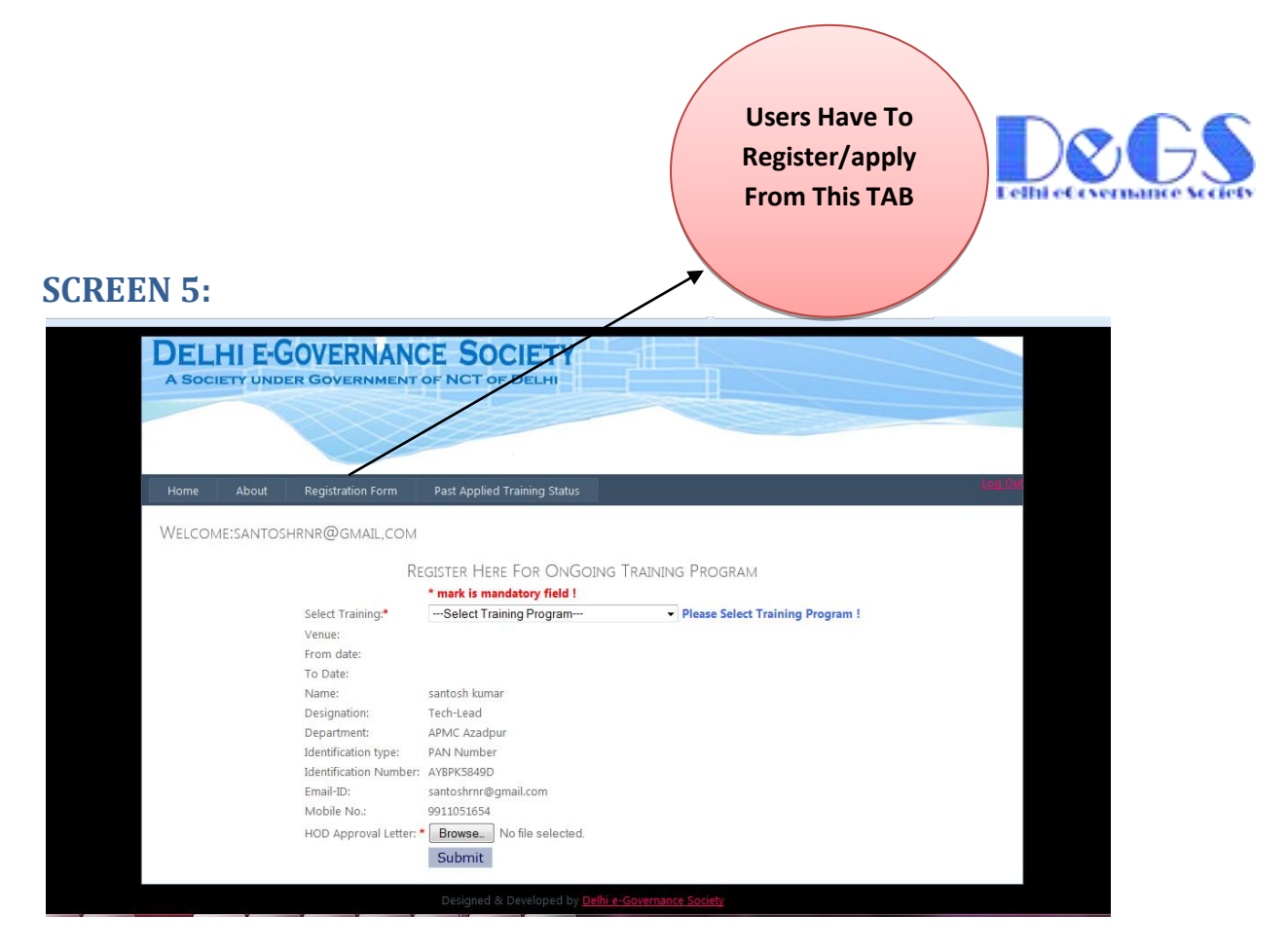

NOTE: If User is not HOD, then user have to upload HOD Approval Letter not more than 2 mb file size and file should be in pdf format.

#### User Manual for Capacity Development Program

## **SCREEN 6:**

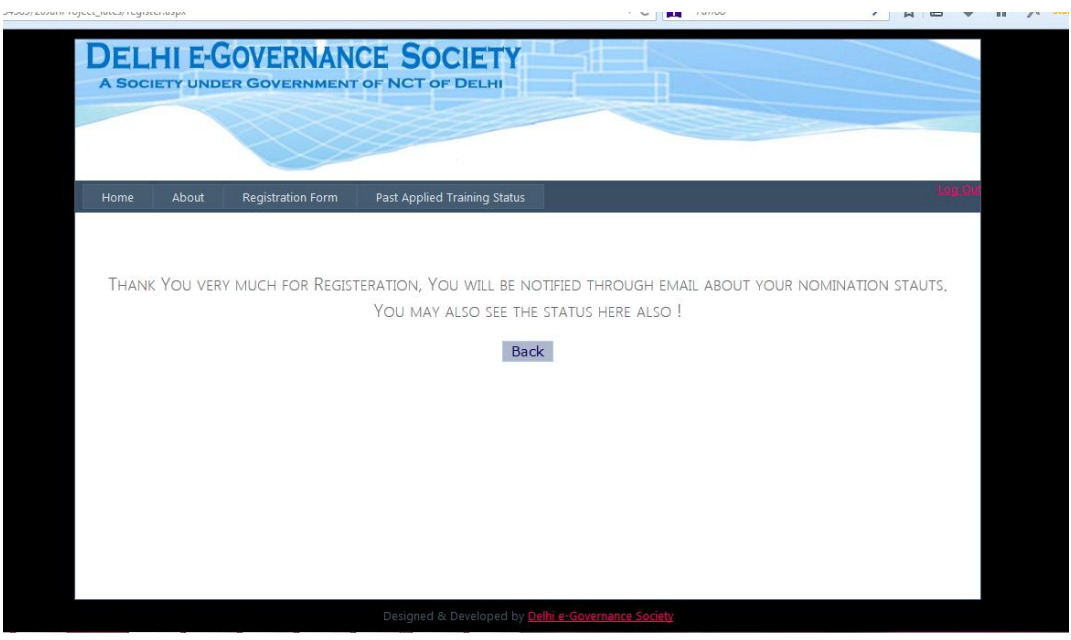

NOTE: After successfully registration / applied from screen 5, screen 6 will display.

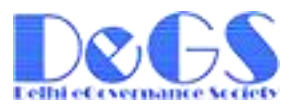

## **SCREEN 7:**

| NEI  | me About Registration Form Par<br>LCOME: <b>SANTOSHRNR@GMAIL.COM</b><br>LIST | of Applied For         | tus<br>OnGoing/P       | Past Tra    | INING                  |            |                              | Lóg Qiế |     |               |
|------|------------------------------------------------------------------------------|------------------------|------------------------|-------------|------------------------|------------|------------------------------|---------|-----|---------------|
| SNo. | . Training                                                                   | Date of Registere      | ed Name                | Desig       | Email                  | From Date  | To Date Sta                  | us      |     |               |
| 1    | Advance training on e-Governance                                             | 14-08-2014             | santosh                | Tech-Lead   | l santoshrnr@gmail.com | 16-08-2014 | 19-08-2014 Sele              | ted     |     |               |
|      |                                                                              | 22-08-2014             | santosh                |             |                        |            |                              |         |     | Vou cor uice  |
| 2    | Android App                                                                  | 16:17:59               | kumar                  | Tech-Lead   | Isantoshrnr@gmail.com  | 18-07-2014 | 21-07-2014 Sele              | ted     | ~ / | You can view  |
| 3    | Advance training on e-Governance                                             | 22-08-2014<br>16:25:06 | santosh<br>kumar       | sdgfsdfg    | santoshrnr@gmail.com   | 16-08-2014 | 19-08-2014 <mark>Sele</mark> | ted     |     | the status o  |
| 4    | Mobile Application Development using Android                                 | 27-08-2014             | santosh                | Student     | santoshrnr@gmail.com   | 01-08-2014 | 03-08-2014 Sele              | ted     |     |               |
|      | (Gurgaon)<br>Mobile Application Development using Android                    | 11:39:37               | kumar                  | - toocht    |                        | 00 2014    |                              |         |     | applied Train |
|      | -Gurgaon                                                                     | 15:43:13               | kumar                  | Tech-Lead   | lsantoshrnr@gmail.com  | 28-08-2014 | 30-08-2014 Pen               | ing     |     |               |
|      | D                                                                            | Designed & Developed   | by <u>Delhi e-Gove</u> | rnance Soci | iety                   |            | /                            |         |     |               |
|      |                                                                              |                        | Pe                     | endin       | a lin                  |            |                              |         |     |               |

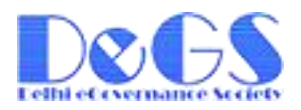

### **SCREEN 8:**

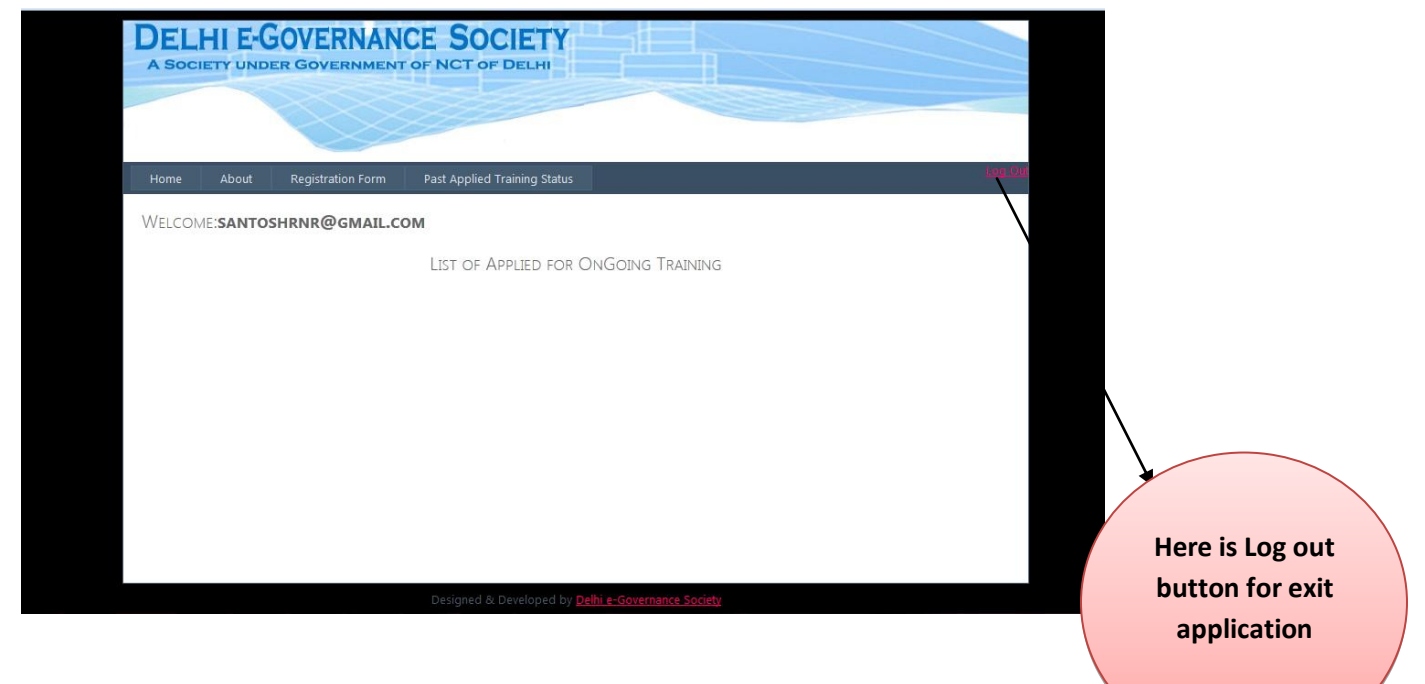

## Prepared by Santosh Kumar, Tech-Lead (DeGS)